Old Dominion University CYSE 270 Linux System for Cybersecurity Assignment #3- Working on VI editor

> Mackenzie Coleman UIN: 01178518

Connect to the Ubuntu VM, then complete the following practice.

- 1. Copy file /usr/share/doc/ubuntu-docs/copyright
- 2. Perform a long list in your current directory.
- 3. Open the file copyright in a vi editor.

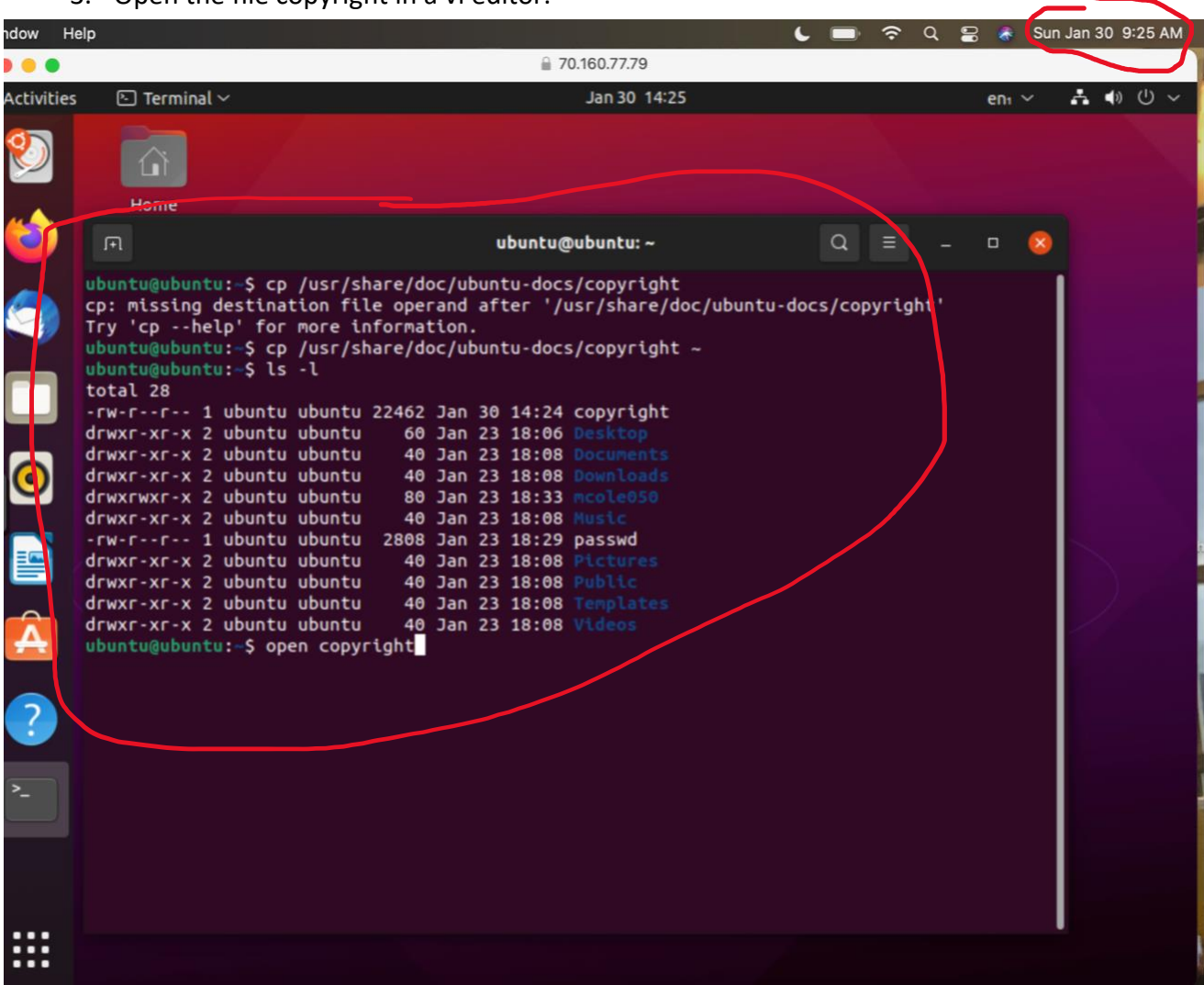

## FIG.1

In FiG.1, I was able to perform step 1 by using the cp command to copy /usr/share/doc/ubuntudocs/copyright and setting the file destination to my home directory using the ~. For step 2, I used the "Is -I" command to receive a long list of my home directory (which was my current directory). Finally for step three, I was able to open the file copyright by using the open command followed by the filename. Step 4: Move to line 15, then insert your MIDAS ID in the same line with the following format:

Step 5. "\*\*\*\*MCOLE\*\*\*\*" (I have already replaced X with my MIDAS ID)

Step 6: Return to the Command mode

Step 7. Open a new line below the current line

Step 8. Return to the command mode.

Step 9. Use command to Insert "\*\*\*\*MCOLE\*\*\*\*" five times.

| Help      |                                                                                                    |  | a a | 8 | 😽 Sin. | Jan 30 | 5:44 | РМ              |
|-----------|----------------------------------------------------------------------------------------------------|--|-----|---|--------|--------|------|-----------------|
|           | € 70.160.77.79                                                                                                    |  |     |   |        |        |      |                 |
| Activitie | s 🕒 Terminal 🗸 Jan 30 22:44                                                                                                    |  |     |   | eni    | ~      | A (  | <del>)</del> () |
| 2         | الله ubuntu@ubuntu: ~                                                                                                    |  |     |   | Q E    |        |      | a'              |
| 1         | Format: http://dep.debian.net/deps/dep5/<br>Upstream-Name: ubuntu-docs<br>Upstream-Contact: Ubuntu Documentation Team <ubuntu-doc@lists.ubuntu.com><br/>Source: https://launchpad.net/ubuntu-docs<br/>Copyright: (C) 2004-2014 The Ubuntu Documentation Team</ubuntu-doc@lists.ubuntu.com>                                                                                                    |  |     |   |        |        |      |                 |
|           | Files: *<br>Copyright: (C) 2004-2014 The Ubuntu Documentation Team<br>License: GPL-3+<br>This program is free software: you can redistribute it and/or modify<br>it under the terms of the GNU General Public License as published by<br>the Free Software Foundation, either version 3 of the License, or<br>(at your bation) any later version.                                                                                                    |  |     |   |        |        |      |                 |
| . 💿       | ****mcole**** This program is distributed in the hope that it will be useful,<br>****mcole**** ****mcole**** ****mcole**** ****mcole**** ****mcole****<br>but WITHOUT ANY WARRANTY: without even the impled warranty of<br>mendiantaility or FITNESS FOR A PARTICULAR PURPOSE. See the<br>GNU General Public License for more details.                                                                                                    |  |     |   |        |        |      |                 |
|           | You should have received a copy of the GNU General Public License<br>along with this program. If not, see <http: licenses="" www.gnu.org=""></http:> .<br>On Debian Systems, the full text of this license can be found in<br>/usr/share/common-licenses/GPL-3.                                                                                                    |  |     |   |        |        |      |                 |
| <b>A</b>  | Files: ubuntu-help/*/*.page* ubuntu-help/*/*.po ubuntu-help/*/figures/* html/img/*<br>Copyright: (C) 2004-2014 The Ubuntu Documentation Team<br>License: CC-BY-SA-3.0<br>THE WORK (AS DEFINED BELOW) IS PROVIDED UNDER THE TERMS OF THIS CREATIVE<br>COMMONS PUBLIC LICENSE ("CCPL" OR "LICENSE"). THE WORK IS PROTECTED BY<br>COPYRIGHT AND/OR OTHER APPLICABLE LAW. ANY USE OF THE WORK OTHER THAN AS                                                                                                    |  |     |   |        |        |      |                 |
| • ~-      | AUTHORIZED UNDER THIS ELECHSE OR COPYRIGHT LAW IS PROHIBITED.<br>BY EXERCISING ANY RIGHTS TO THE WORK PROVIDED HERE, YOU ACCEPT AND AGREE TO BE<br>BOUND BY THE TERMS OF THIS LICENSE. TO THE EXTENT THIS LICENSE MAY BE<br>CONSIDERED TO BE A CONTRACT, THE LICENSOR GRANTS YOU THE RIGHTS CONTAINED HERE<br>IN CONSIDERATION OF YOUR ACCEPTANCE OF SUCH TERMS AND CONDITIONS.<br>1. Definitions                                                                                                    |  |     |   |        |        |      |                 |
|           | a. "Adaptation" means a work based upon the Work, or upon the Work and other<br>pre-existing works, such as a translation, adaptation, derivative work,<br>arrangement of music or other alterations of a literary or artistic work,<br>or phonogram or performance and includes cinematographic adaptations or<br>any other form in which the Work may be recast, transformed, or adapted<br>including in any form recognizably derived from the original, except that<br>a work that constitutes a Collection will not be considered an Adaptation |  |     |   |        |        |      |                 |
| 30        |                                                                                                    |  |     |   |        |        | Ŷ    |                 |

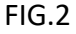

In Fig.2 above, for step 4, I used the command, :15, to move to line 15. I then was able to get to the Insert mode by pressing I, and then was able to add my \*\*\*\*mcole\*\*\*\* to the beginning of line 15. For step 6, I returned to the command mode by pressing the ESC button. For step

seven, I used the command . For step 8, I used the ESC button to go back to the command. For step 9, I moved back to the Insert mode by pressing I and inserted my MIDAS ID 5 times.

Step 10. Use command to return to the top of the file.

- Step 11. Move forward three sentences.
- Step 12. Move forward four words

| Help      |                                                                                                    | 0                                                                         | C      | · | ŝ | Q | 8 | Sun Ja | in 30 5: | 42 PM                    |
|-----------|----------------------------------------------------------------------------------------------------|---------------------------------------------------------------------------|--------|---|---|---|---|--------|----------|--------------------------|
| •••       | ₽ 70.160.77.79                                                                                                    |                                                                           |        |   |   |   |   |        |          |                          |
| Activitie | s E Terminal ∨ Jan 30 22:4                                                                                                    | 2                                                                         |        |   |   |   |   | eni 🔨  | ⁄ Å      | <ul> <li>♦) U</li> </ul> |
| 2         | ान ubuntu@ubun                                                                                                    | tu: ~                                                                     |        |   |   |   |   | Q      |          | ٥                        |
| 6         | Format: http://dep.debian.net/deps/dep5/<br>Upstream-Name: ubuntu-docs<br>Upstream-Contact: Ubuntu Documentation Team <ubuntu-doc@lists.ubuntu.com><br/>Source: https://launchpad.net/ubuntu-docs<br/>Copyright: (C) 2004-2014 The Ubuntu Documentation Team</ubuntu-doc@lists.ubuntu.com>                                                                                                    |                                                                           |        |   |   |   |   |        |          |                          |
|           | Files: *<br>Copyright: (C) 2004-2014 The Ubuntu Documentation Team<br>License: GPL-3+<br>This program is free software: you can redistribute it and/or modify<br>it under the terms of the GNU General Public License as published by<br>the Free Software Foundation, either version 3 of the License, or<br>(at your option) any later version.<br>****mcole**** This program is distributed in the hope that it will be use<br>****mcole**** This program is distributed in the hope that it will be use<br>****mcole**** ****mcole**** ****mcole**** ****mcole****<br>but WITHOUT ANY WARRANTY; without even the implied warranty of<br>MERCHANTABILITY or FITNESS FOR A PARTICULAR PURPOSE. See the<br>CNU General Public License for more datails                                                                                                    | ful,                                                                      |        |   |   |   |   |        |          |                          |
|           | You should have received a copy of the GNU General Public License<br>along with this program. If not, see <a href="http://www.gnu.org/licenses/">http://www.gnu.org/licenses/&lt;&gt;.<br/>On Debian Systems, the full text of this license can be found in<br/>/usr/share/common-licenses/GPL-3.</a>                                                                                                    |                                                                           |        |   |   |   |   |        |          |                          |
| A<br>?    | Files: ubuntu-help/*/*.page* ubuntu-help/*/*.po ubuntu-help/*/figures/* h<br>Copyright: (C) 2004-2014 The Ubuntu Documentation Team<br>License: CC-BY-SA-3.0<br>THE WORK (AS DEFINED BELOW) IS PROVIDED UNDER THE TERMS OF THIS CREATIVE<br>COMMONS PUBLIC LICENSE ("CCPL" OR "LICENSE"). THE WORK IS PROTECTED BY<br>COPYRIGHT AND/OR OTHER APPLICABLE LAW. ANY USE OF THE WORK OTHER THAN AS<br>AUTHORIZED UNDER THIS LICENSE OR COPYRIGHT LAW IS PROHIBITED.                                                                                                    | tml/im                                                                    | g/*    |   |   |   |   |        |          |                          |
| · · · · · | <ul> <li>BY EXERCISING ANY RIGHTS TO THE WORK PROVIDED HERE, YOU ACCEPT AND AGREE<br/>BOUND BY THE TERMS OF THIS LICENSE. TO THE EXTENT THIS LICENSE MAY BE<br/>CONSIDERED TO BE A CONTRACT, THE LICENSOR GRANTS YOU THE RIGHTS CONTAINE<br/>IN CONSIDERATION OF YOUR ACCEPTANCE OF SUCH TERMS AND CONDITIONS.</li> <li>Definitions <ul> <li>a. "Adaptation" means a work based upon the Work, or upon the Work an<br/>pre-existing works, such as a translation, adaptation, derivative<br/>arrangement of music or other alterations of a literary or artisti<br/>or phonogram or performance and includes cinematographic adaptatio<br/>any other form in which the Work may be recast, transformed, or ad<br/>including in any form recognizably derived from the original, exce<br/>a work that constitutes a Collection will not be considered an Ada</li> </ul> </li> </ul> | TO BE<br>D HERE<br>d other<br>work,<br>c work<br>ns or<br>apted<br>pt tha | r<br>, |   |   |   |   |        |          |                          |
|           |                                                                                                    | process                                                                   |        |   |   |   |   |        |          |                          |
| 30 C      | ) 😑 💳 🖬 🖗 😰 🕾 👚 🚮 🏏 🛃 🎯                                                                                                    |                                                                           |        |   |   |   | • |        |          |                          |

### FIG.3

For step 10, I used the command "gg" to return to the top of the file. Then to execute Step 11, I used the command I used the command 3( which moved me three sentences forward. For step 12, I used the command 4w to move forward four words.

# Step 13. Search for the word example.

| Help       |                                                                                                    | ۲                              | C | ŝ | Q | 8 | * | Sun Ja | n 30 5 | :45 F | PM |
|------------|----------------------------------------------------------------------------------------------------|--------------------------------|---|---|---|---|---|--------|--------|-------|----|
|            | ₽ 70.160.77.79                                                                                                    |                                |   |   |   |   |   |        |        |       |    |
| Activities | is 🗈 Terminal ~ Jan 30 22:45                                                                                                    | i i                            |   |   |   |   |   | enı ~  | ł      | •     | 。ら |
| 2          |                                                                                                    | u: ~                           |   |   |   |   | Q |        |        |       | ø  |
| 6          | <pre>means or process and the communication to the public of the perform<br/>of the Work, including by public digital performance; to broadcast<br/>rebroadcast the Work by any means including signs, sounds or images<br/>k. "Reproduce" means to make copies of the Work by any means including<br/>without limitation by sound or visual recordings and the right of<br/>fixation and reproducing fixations of the Work, including storage o<br/>performance or phononcam in digital form or other electron</pre>                                                                                                    | ances<br>and<br>·<br>f a       |   |   |   |   |   |        |        |       |    |
| 9          | <ul> <li>medium.</li> <li>Fair Dealing Rights. Nothing in this License is intended to reduce, lu or restrict any uses free from copyright or rights arising from limitatio exceptions that are provided for in connection with the copyright protect under copyright law or other annicable laws.</li> </ul>                                                                                                    | mit,<br>ns or<br>ion           |   |   |   |   |   |        |        |       |    |
|            | 3. License Grant. Subject to the terms and conditions of this License, Li<br>hereby grants You a worldwide, royalty-free, non-exclusive, perpetual (fo<br>duration of the applicable copyright) license to exercise the rights in t<br>Work as stated below:                                                                                                    | censor<br>r the<br>he          | r |   |   |   |   |        |        |       |    |
| . 💿        | <ul> <li>a. to Reproduce the Work, to incorporate the Work into one or more<br/>Collections, and to Reproduce the Work as incorporated in the<br/>Collections;</li> <li>b. to croate and Reproduce Adaptations provided that any such Adaptation</li> </ul>                                                                                                    | ~~                             |   |   |   |   |   |        |        |       |    |
|            | b. to create and Reproduce Adaptations provided that any such Adaptation<br>including any translation in any medium, takes reasonable steps to<br>clearly label, demarcate or otherwise identify that changes were ma<br>the original Work. For example, a translation could be marked "The<br>original work was translated from English to Spanish," or a modific<br>could indicate "The original work has been modified.";<br>c to Distribute and Public! Perform the Work including as incorporat                                                                                                    | on,<br>de to<br>ation<br>ed in |   |   |   |   |   |        |        |       |    |
| A          | <ul> <li>Collections; and,</li> <li>d. to Distribute and Publicly Perform Adaptations.</li> <li>e. For the avoidance of doubt:</li> <li>i. Non variable Computers License Schemer. In these jurisdiction</li> </ul>                                                                                                    |                                |   |   |   |   |   |        |        |       |    |
| ?          | which the right to collect royalties through any statutory or<br>compulsory licensing scheme cannot be waived, the Licensor re<br>the exclusive right to collect such royalties for any exercis                                                                                                    | serves<br>e by                 | 5 |   |   |   |   |        |        |       |    |
| >          | <ul> <li>You of the rights granted under this License;</li> <li>ii. Waivable Compulsory License Schemes. In those jurisdictions i<br/>which the right to collect royalties through any statutory or<br/>compulsory licensing scheme can be waived, the Licensor waive</li> </ul>                                                                                                    | n<br>s_the                     |   |   |   |   |   |        |        |       |    |
|            | exclusive right to collect such royalties for any exercise by<br>of the rights granted under this License; and,<br>iii. Voluntary License Schemes. The Licensor waives the right to c<br>royalties, whether individually or, in the event that the License<br>the such as the right to be the such as the such as the right to be the such as the such as the such | ollect<br>ensor                | t |   |   |   |   |        |        |       |    |
|            | ts a member of a correcting society that administers voluntar<br>licensing schemes, via that society, from any exercise by You<br>the rights granted under this License.<br>The above rights may be exercised in all media and formats whether now kn                                                                                                    | of<br>own or                   | r |   |   |   |   |        |        |       |    |
| 30         | ) 😑 💳 🗾 💿 💽 🖶 🚺 🏏 🕵 🎯                                                                                                    |                                |   |   |   |   |   |        |        |       |    |

## FIG.4

In fig.4, I showed the result of searching for the word example. I used the command "/example" to show where the word was. I did not find another occurrence.

Step 14. Continue to the next occurrence of the search term example. Step 15. Delete the current word example.

| w        | Help       |                                                                                                    | • د                                                                                                    | 🔲 🗢 Q 🛢 💰 | Sun Jan 30 5 | :47 PM      |   |
|----------|------------|----------------------------------------------------------------------------------------------------|----------------------------------------------------------------------------------------------------|-----------|--------------|-------------|---|
| 2        |            |                                                                                                    | ₽ 70.160.77.79                                                                                                    |           |              |             | フ |
|          | Activities | 🕑 Terminal 🗸                                                                                                    | Jan 30 22:47                                                                                                    |           | eni 🗸 🗳      | <b>•</b> •) | Ċ |
|          | 9          | Fl                                                                                                    | ubuntu@ubuntu: ~                                                                                                    | Q         |              | ø           |   |
| re       | 1          | means or process and the<br>of the Work, including by<br>rebroadcast the Work by a<br>k. "Reproduce" means to make<br>without limitation by sou<br>fixation and reproducing<br>protected performance or        | communication to the public of the performances<br>public digital performance; to broadcast and<br>mny means including signs, sounds or images.<br>e copies of the Work by any means including<br>and or visual recordings and the right of<br>fixations of the Work, including storage of a<br>phonogram in digital form or other electronic |           |              |             |   |
| is       |            | medium.<br>2. Fair Dealing Rights. Nothing<br>or restrict any uses free from<br>exceptions that are provided for                                                                                               | , in this License is intended to reduce, limit,<br>copyright or rights arising from limitations or<br>r in connection with the convrint protection                                                                                                    |           |              |             |   |
| ip<br>th |            | under copyright law or other ap<br>3. License Grant. Subject to th<br>hereby grants You a worldwide,<br>duration of the applicable copy<br>Work as stated below:                                               | plicable laws.<br>The terms and conditions of this License, Licensor<br>royalty-free, non-exclusive, perpetual (for the<br>wright) license to exercise the rights in the                                                                                                    |           |              |             |   |
| l        | . 💿        | <ul> <li>a. to Reproduce the Work, to<br/>Collections, and to Repro<br/>Collections;</li> </ul>                                                                                                    | ) incorporate the Work into one or more<br>oduce the Work as incorporated in the                                                                                                    |           |              |             |   |
|          |            | b. to create and Reproduce A<br>including any translation<br>clivarly label, demarcate<br>the original Work. For<br>original work was transla<br>could indicate "The original<br>could indicate "The original" | <pre>idaptations provided that any such Adaptation,<br/>in any medium, takes reasonable steps to<br/>or therwise identify that changes were made to<br/>a translation could be marked "The<br/>ited from English to Spanish," or a modification<br/>nal work has been modified ".</pre>                                                       |           |              |             |   |
|          |            | <ul> <li>c. to Distribute and Publicl<br/>Collections: and,</li> <li>d. to Distribute and Publicl</li> <li>e. For the avoidance of doub</li> <li>i. Non-waivable Comput<br/>which the right to</li> </ul>      | y Perform the Work including as incorporated in<br>y Perform Adaptations.<br>it:<br>isory License Schemes. In those jurisdictions in<br>collect royalties through any statutory or                                                                                                    |           |              |             |   |
| er       |            | compulsory licensin<br>the exclusive right<br>You of the rights g<br>ii. Waivable Compulsory                                                                                                    | ng scheme Cannot be walved, the Licensor reserves<br>: to collect such royalties for any exercise by<br>pranted under this License;<br>/ License Schemes. In those jurisdictions in                                                                                                    |           |              |             |   |
|          |            | which the right to<br>compulsory licensin<br>exclusive right to                                                                                                    | collect royalties through any statutory or<br>ng scheme can be waived, the Licensor waives the<br>collect such royalties for any exercise by You<br>tod under this licenses and                                                                                                    |           |              |             |   |
| ıli      |            | iii. Voluntary License S<br>royalties, whether<br>is a member of a co<br>licensing schemes.                                                                                                    | ichemes. The Licensor waives the right to collect<br>individually or, in the event that the Licensor<br>illecting society that administers voluntary<br>via that society. from any exercise by You of                                                                                                    |           |              |             |   |
|          |            | the rights granted<br>The above rights may be exercis<br>L change; before #23 7 seconds                                                                                                    | under this License.<br>ed in all media and formats whether now known or<br>ago                                                                                                    |           |              |             |   |
|          | 30 C       | ) 📒 🛑 🔹 🎵 🦷                                                                                                    | 🔊 💽 👔 🏏 🔀 🚭                                                                                                    | ه 🔁 🔁     |              |             |   |

FIG.5

For step 15, I used the command X to delete the word example.

#### Step 16. Delete the current line.

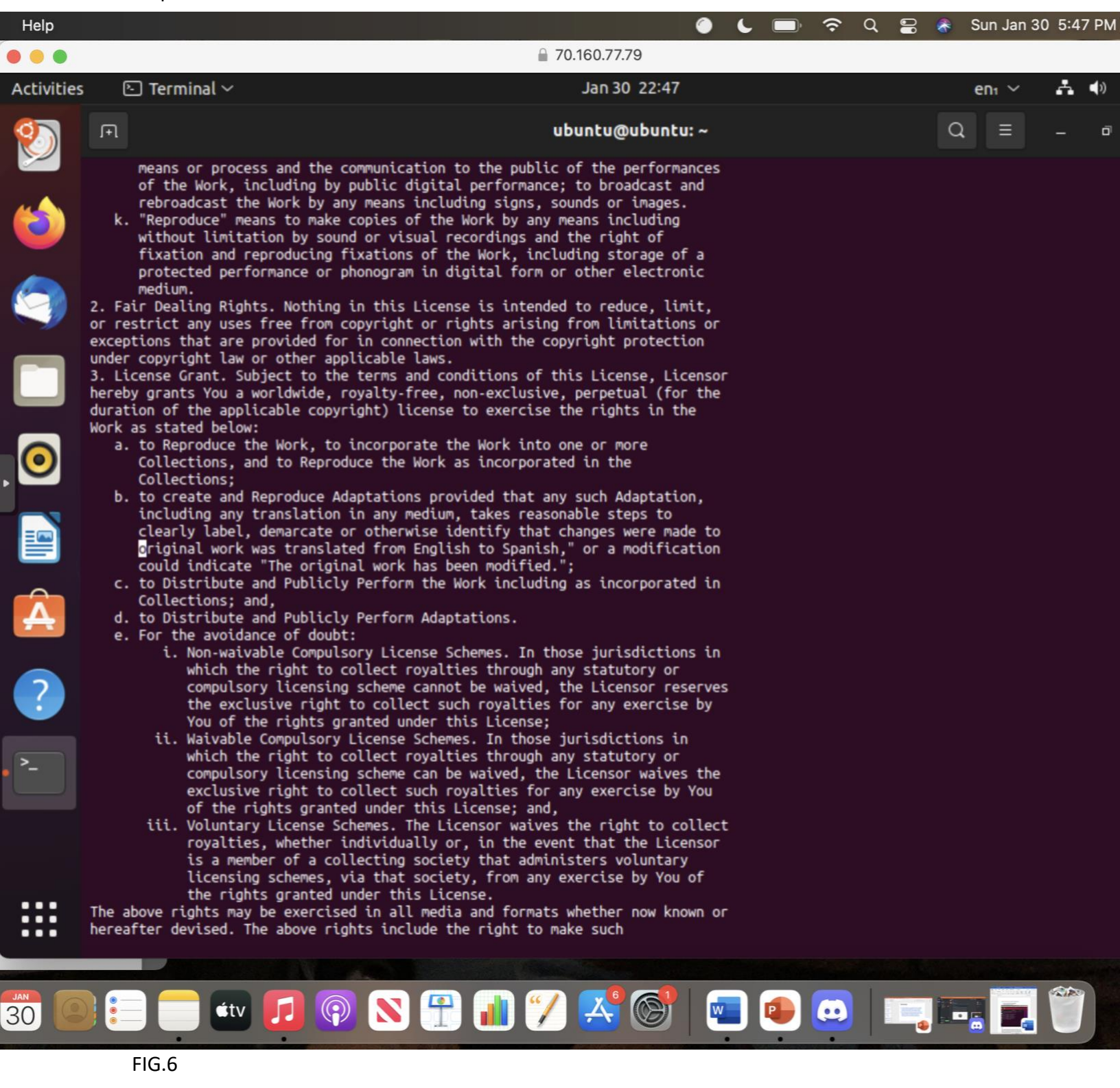

To delete the current line I was on, I used the command "dd" to delete the line.

| v Help     |                                                                                                    | • ·                                                                                                    | 🔲 🗢 Q 🚍 ጽ Sun Jan 30 5:48 PM |
|------------|----------------------------------------------------------------------------------------------------|----------------------------------------------------------------------------------------------------|------------------------------|
|            |                                                                                                    | <b>∂</b> 70.160.77.79                                                                                                    |                              |
| Activities | 🗈 Terminal 🗸                                                                                                    | Jan 30 22:48                                                                                                    | en - 🗸 🔹 🙂                   |
| 2          | F                                                                                                    | ubuntu@ubuntu: ~                                                                                                    | Q = _ 0                      |
| 1          | those licenses. Sections 1,<br>termination of this License<br>b. Subject to the above terms<br>perpetual (for the duration<br>Notwithstanding the above,<br>Work under different licens<br>any these noroided bareaus | 2, 5, 6, 7, and 8 will survive any<br>and conditions, the license granted here is<br>of the applicable copyright in the Work).<br>Licensor reserves the right to release the<br>e terms or to stop distributing the Work at<br>that any such election will not serve to                                                                                                    |                              |
| \$         | withdraw this License (or a<br>to be, granted under the te<br>continue in full force and<br>8. Miscellaneous                                                                                                    | ing other license that has been, or is required<br>irms of this License), and this License will<br>effect unless terminated as stated above.                                                                                                    |                              |
|            | <ul> <li>a. Each time You Distribute or<br/>the Licensor offers to the<br/>terms and conditions as the<br/>b. Each time You Distribute or</li> </ul>                                                                  | Publicly Perform the Work or a Collection,<br>recipient a license to the Work on the same<br>license granted to You under this License.<br>Publicly Perform an Adaptation. Licensor                                                                                                    |                              |
| . 💿        | offers to the recipient a l<br>and conditions as the licen<br>c. If any provision of this Li<br>applicable law, it shall no<br>remainder of the terms of t                                                            | icense to the original Work on the same terms<br>se granted to You under this License.<br>cense is invalid or unenforceable under<br>it affect the validity or enforceability of the<br>bis License, and without further action by the                                                                                                    |                              |
|            | parties to this agreement,<br>minimum extent necessary to<br>d. No term or provision of thi<br>consented to unless such wa                                                                                            | such provision shall be reformed to the<br>make such provision valid and enforceable.<br>s License shall be deemed waived and no breach<br>iver or consent shall be in writing and signed                                                                                                    |                              |
| Â          | <ul> <li>e. This License constitutes th<br/>respect to the Work license<br/>agreements or representatio<br/>here. Licensor shall not be</li> </ul>                                                                    | with such waiver or consent.<br>e entire agreement between the parties with<br>d here. There are no understandings,<br>ins with respect to the Work not specified<br>bound by any additional provisions that may                                                                                                    |                              |
| ?          | appear in any communication<br>without the mutual written<br>f. The rights granted under, a<br>License were drafted utiliz<br>for the Protection of Liter                                                             | I from You. This License may not be modified<br>agreement of the Licensor and You.<br>not the subject matter referenced, in this<br>ing the terminology of the Berne Convention<br>arr and Artistic Works (as amended on<br>an and Artistic Works (as amended on<br>an an antibustic Works) (as a an an an artistic Works) (as a a<br>artistic Works) (as a a a a a a a a a a a a a a a a a a |                              |
| e >        | September 28, 1979), the Ro<br>Treaty of 1996, the WIPO Pe<br>the Universal Copyright Con<br>rights and subject matter t                                                                                              | we Convention of 1961, the WIPO Copyright<br>rformances and Phonograms Treaty of 1996 and<br>vention (as revised on July 24, 1971). These<br>ake effect in the relevant jurisdiction in                                                                                                    |                              |
| li         | which the License terms are<br>corresponding provisions of<br>in the applicable national<br>under applicable copyright<br>under this license, such ad                                                                 | <pre>sought to be enforced according to the<br/>'the implementation of those treaty provisions<br/>law. If the standard suite of rights granted<br/>law includes additional rights not granted<br/>ditional rights are deemed to be included in</pre>                                                                                                    |                              |
|            | the License; this License i<br>rights under applicable law                                                                                                    | s not intended to restrict the license of any                                                                                                    |                              |
| 30         | ) 📒 🛑 étv 🗾 🖗                                                                                                    | N 🕆 🚺 🏏 🛃 🐨 📼                                                                                                    | ۴ 🛄 🚛 🗐                      |

Step 17. Use command to jump to the end of the file.

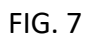

For step 17, I used the command ESC+G+A to move to the bottom of the file.

| S          | Step 18. Copy line 16                                                                                                    | and paste the                                                                                                    | text at the end of t                                                                                                    | he document.                                      |               | <u> </u>  |
|------------|----------------------------------------------------------------------------------------------------|----------------------------------------------------------------------------------------------------|----------------------------------------------------------------------------------------------------|---------------------------------------------------|---------------|-----------|
| Help       |                                                                                                    |                                                                                                    |                                                                                                    | 🌔 🕒 ᅙ ସ                                           | 😑 💰 Sun Jan 3 | 0 5:49 PM |
| •••        |                                                                                                    |                                                                                                    | 0.160.77.79                                                                                                    |                                                   |               |           |
| Activities | s 🖻 Terminal 🗸                                                                                                    |                                                                                                    | Jan 30 22:49                                                                                                    | )                                                 | enı ~         | A 🔹 🖰     |
| 8          | F                                                                                                    | licence                                                                                                    | ubuntu@ubunt                                                                                                    | :u: ~                                             | Q ≡           | - 0       |
| 1          | <ul> <li>b. Subject to the above<br/>perpetual (for the du<br/>Notwithstanding the a<br/>Work under different<br/>any time; provided, h<br/>withdraw this License<br/>to be, granted under</li> </ul>    | terms and conditions<br>uration of the applic<br>above, Licensor reser<br>license terms or to<br>however that any such<br>e (or any other licer<br>the terms of this li                         | s, the license granted here<br>cable copyright in the Work<br>rves the right to release t<br>stop distributing the Work<br>h election will not serve t<br>hse that has been, or is re<br>icense), and this License w                   | tis<br><).<br>the<br>∢at<br>co<br>equired<br>vill |               |           |
|            | continue in full force<br>8. Miscellaneous<br>a. Each time You Distrib<br>the Licensor offers t<br>terms and conditions                                                                                  | ce and effect unless<br>bute or Publicly Pert<br>to the recipient a li                                                                                                    | terminated as stated above<br>form the Work or a Collecti<br>icense to the Work on the s                                                                                                    | lon,<br>ame                                       |               |           |
|            | b. Each time You Distrib<br>offers to the recipie<br>and conditions as the                                                                                                    | bute or Publicly Perf<br>ent a license to the<br>e license granted to                                                                                                    | form an Adaptation, Licenso<br>original Work on the same<br>You under this License.                                                                                                    | ise.<br>Dr<br>terms                               |               |           |
| . 💿        | applicable law, it sh<br>remainder of the term<br>parties to this agree<br>minimum extent necess<br>d. No term or provision<br>consented to unless s<br>by the party to be ch                            | hall not affect the v<br>ms of this License, a<br>ment, such provision<br>sary to make such pro<br>of this License shal<br>such waiver or conser<br>harged with such waiv                       | validity or enforceability<br>and without further action<br>in shall be reformed to the<br>povision valid and enforceat<br>ll be deemed waived and no<br>t shall be in writing and<br>ver or consent.                                  | of the<br>by the<br>ble.<br>breach<br>signed      |               |           |
| A          | e. Ints License constitu<br>respect to the Work I<br>agreements or represe<br>here. Licensor shall<br>appear in any communi<br>without the mutual wr<br>f. The rights granted ur<br>License were drafted | utes the entire agree<br>licensed here. There<br>entations with respec<br>not be bound by any<br>ication from You. Thi<br>ritten agreement of 1<br>nder, and the subject<br>utilizing the termi | ment between the parties w<br>are no understandings,<br>ct to the Work not specific<br>additional provisions that<br>is License may not be modif<br>the Licensor and You.<br>t matter referenced, in thi<br>polocy of the Bere Convent | rtn<br>:may<br>fied<br>is                         |               |           |
| .~         | for the Protection of<br>September 28, 1979),<br>Treaty of 1996, the W<br>the Universal Copyrig<br>rights and subject ma<br>which the License ter                                                        | the Rome Convention<br>The Rome Convention<br>WIPO Performances and<br>ght Convention (as re<br>atter take effect in<br>rms are sought to be                                                    | tic Works (as amended on<br>of 1961, the WIPO Copyrigh<br>d Phonograms Treaty of 1996<br>evised on July 24, 1971). T<br>the relevant jurisdiction<br>enforced according to the                                                         | nt<br>5 and<br>These<br>in                        |               |           |
|            | corresponding provisi<br>in the applicable nat<br>under applicable copy<br>under this License, s<br>the License; this Lic<br>rights under applicat                                                       | ions of the implement<br>tional law. If the st<br>yright law includes a<br>such additional right<br>cense is not intender<br>vie iaw.<br>****mcole**** ****mo                                   | tation of those treaty prov<br>tandard suite of rights gra<br>additional rights not grant<br>ts are deemed to be include<br>i to restrict the license of<br>cole**** ****mcole****                                                     | visions<br>anted<br>ed in<br>of any               |               |           |
| 30         | 🗼 📻 🧰 🖬 👘                                                                                                    |                                                                                                    | <b>a</b> 7 🔀 🞯                                                                                                    |                                                   |               |           |
| F          | IG. 8                                                                                                    |                                                                                                    |                                                                                                    |                                                   |               |           |

For step 18, I used the CTRL+SHFT+C to copy line 16, then used the ESC+G+A to move to the end of the file and pasted line 16 using CTRL+SHIFT+P.

Step 19. Replace all occurrences of http with HTTP throughout the document. Step 20. Save and guit the document.

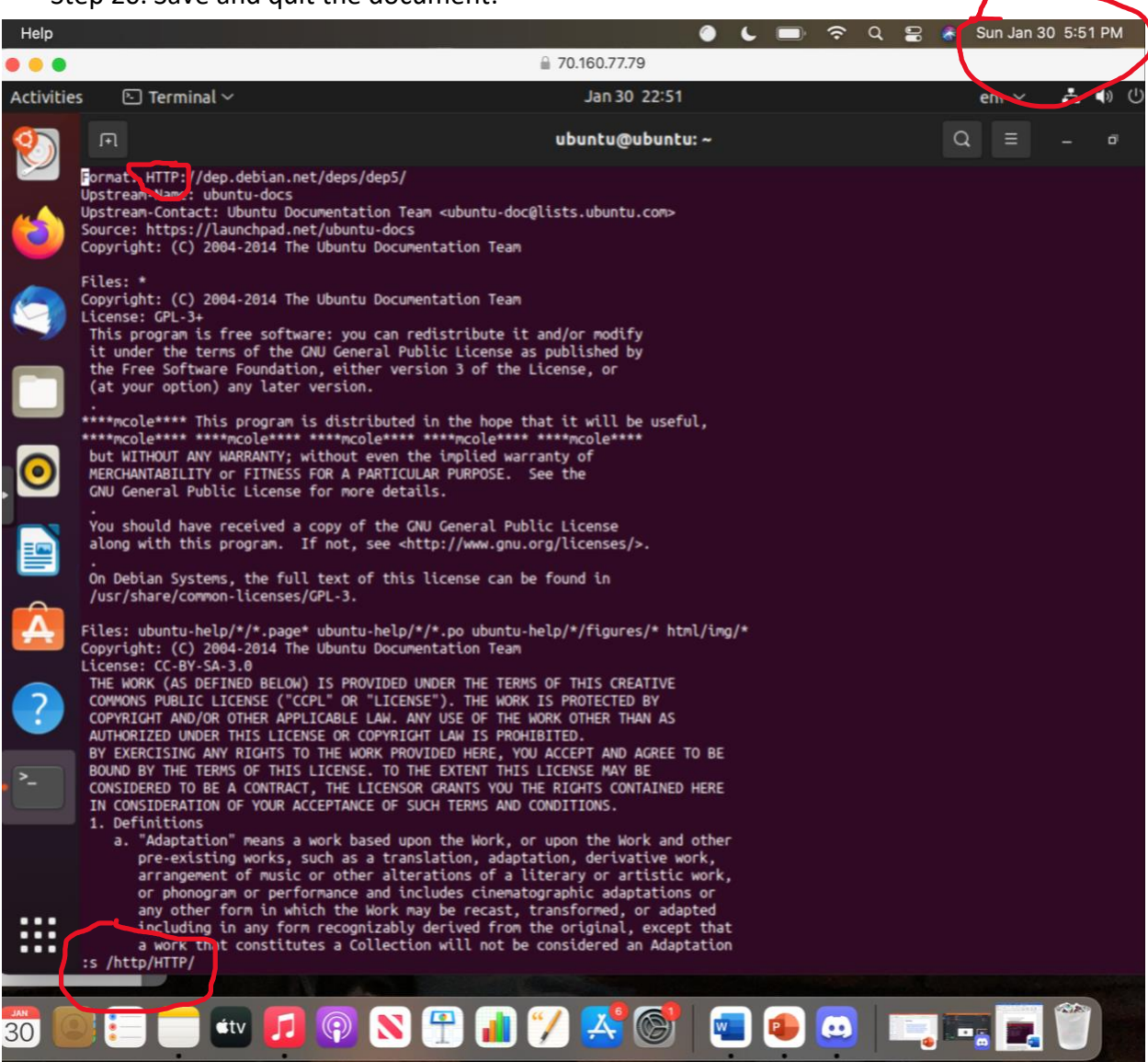

#### FIG.9

For step 19, I used the command ":s /http/HTTP" to change all occurrences of http to HTTP throughout the document. For step 20. I then used the : wq command to save and quit the document.